# 32 การจำลองการทำงาน

ในบทนี้จะให้ข้อมูลทั่วไปเกี่ยวกับคุณสมบัติการจำลองการทำงาน โปรดอ่าน "32.1 เมนูการตั้งค่า" (หน้า 32–2) ก่อน แล้วจึงอ่านคำอธิบายในหัวข้อที่ต้องการ

| 32.1 | เมนการตั้งค่า                             |       |
|------|-------------------------------------------|-------|
| 32.2 | การตรวจสอบการทำงานบนจอแสดงผลที่เครื่อง PC |       |
| 32.3 | คำแนะนำในการตั้งค่า                       | 32-8  |
| 32.4 | ข้อจำกัด                                  | 32-15 |

# 32.1 เมนูการตั้งค่า

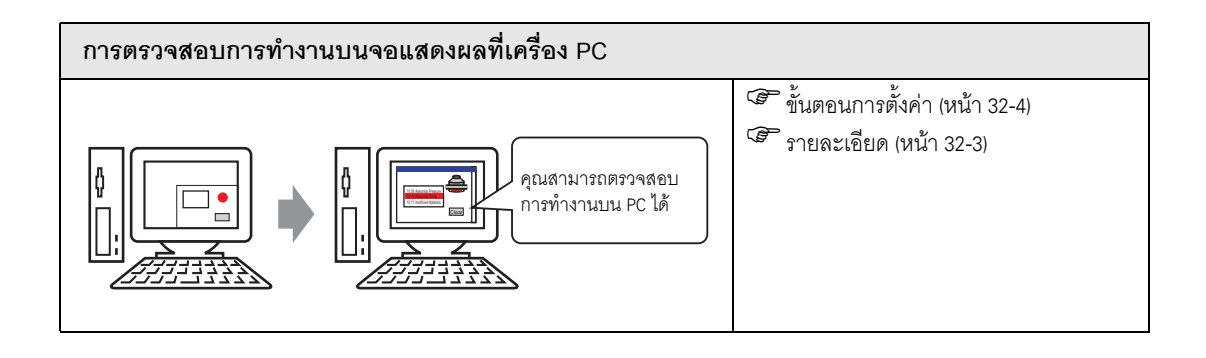

# 32.2 การตรวจสอบการทำงานบนจอแสดงผลที่เครื่อง PC

#### 32.2.1 ข้อมูลเบื้องต้น

การใช้คุณสมบัติการจำลองการทำงานช่วยให้คุณสามารถตรวจสอบการทำงานของโปรเจคก่อนที่จะถ่ายโอนไปยัง อุปกรณ์/PLC ได้โดยไม่ต้องบันทึกโปรเจคก่อนทำการจำลอง คุณสมบัตินี้จึงเหมาะสมอย่างยิ่งสำหรับการตรวจ แก้ข้อบกพร่องในขณะที่ทำการแก้ไขและสร้างโปรเจค คุณสามารถจำลองการทำงานทำต่อไปได้เมื่อเปิดและแก้ไข โปรเจคอื่นใน GP-Pro EX

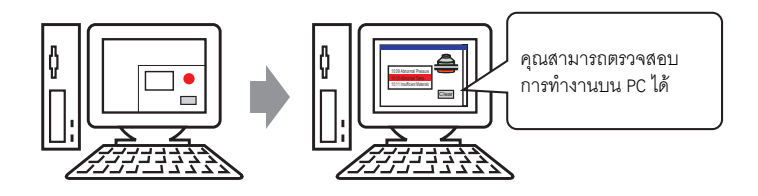

#### 32.2.2 ขั้นตอน

หมายเหตุ

• โปรดอ่านรายละเอียดจากคำแนะนำในการตั้งค่า

🌮 "32.3.1 คำแนะนำในการตั้งค่า [Simulation]" (หน้า 32-8)

🐨 "32.3.2 คำแนะนำในการตั้งค่า [Device View]" (หน้า 32-10)

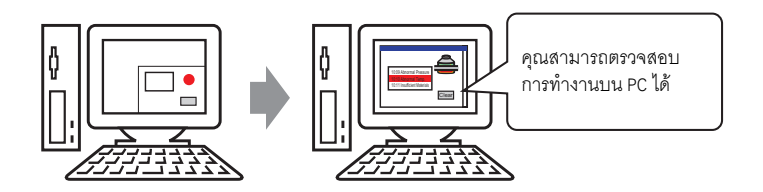

1 เปิดไฟล์โปรเจคที่ต้องการทดสอบ ที่เมนู [Project (F)] ให้เลือก [Simulation (L)]

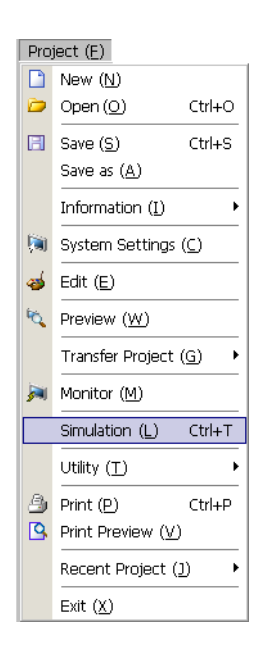

หมายเหตุ

• คุณสามารถใช้ชอร์ตคัตบนแป้นพิมพ์คือปุ่ม Ctrl+T เพื่อเริ่มต้นการจำลองการทำงานได้

| 💑 GP-Pro EX                                                                              |                |                    |                              | _ 8 ×            |
|------------------------------------------------------------------------------------------|----------------|--------------------|------------------------------|------------------|
| Project (F) Edit (E) View (V) Common Settings (R) Draw (D) Parts (P) Screen (S) Help (H) |                |                    |                              |                  |
|                                                                                          |                |                    |                              | Clos             |
|                                                                                          |                |                    |                              |                  |
| Simulation                                                                               |                |                    |                              |                  |
|                                                                                          | -              |                    |                              |                  |
| Screen List O Device View Base 1/Untitled                                                |                |                    |                              | 4 b <b>&gt;</b>  |
|                                                                                          |                |                    |                              |                  |
| Screens of T                                                                             | 2              | . 3 4              |                              | <u> </u>         |
| Mamoni Settinga Sava Savaan                                                              |                |                    |                              |                  |
| Search Meth                                                                              |                |                    |                              |                  |
| Dirica Viewa                                                                             |                |                    |                              |                  |
| Heline Searc                                                                             |                |                    |                              |                  |
|                                                                                          | Number 1       |                    | Search Options 🔎             |                  |
| Watch List                                                                               |                |                    |                              |                  |
| Current Screen                                                                           | All Devices/PL | _C 💌   All Types 🔄 | Dec (+/-)                    |                  |
| System Area                                                                              |                | Lin in in          | le c                         |                  |
| System Variable                                                                          | Screen         | ID/Number/R        | Function                     | Address          |
| All Items                                                                                | Base 1         | SL_0000            | Bit Address                  | FLC1 MUUU1       |
| Base Screen                                                                              | Base I         | SL_0000            | Bit Address 1                | [#INTERNAL]LSU   |
| Window Screens Window Screen                                                             | Base I         | SL_0001            | Bit Address<br>Dit Address   | [PLCT]MUUU2      |
| Header/Footer                                                                            | Dase I         | SL_0001            | Dit Address 1                | EPI C1M00000     |
| 🚱 Logics 🔰 👘 Alarm                                                                       | Dase I         | SL_0002            | Di Addess 1                  | IPLCT/00003      |
| Sampling Settings                                                                        | Dase I         | SL_0002            | Dit Address 1                | ELC1M0004        |
| Bening Settings                                                                          | Dase 1         | SL_0003            | Dit Address<br>Dit Address 1 | ITED INTEDNALLSO |
| Security Settings                                                                        | Base 1         | SL 0004            | Bit Address                  | IPL C11M0005     |
| Security Security                                                                        | Base 1         | SL_0004            | Bit Address 1                | I#INTERNALLS0    |
| -MAIN Schedule Settings                                                                  | Base 1         | SL_0005            | Bit Address                  | IPL C11M0006     |
| MAIN (Untitled) Sound Settings                                                           | Base 1         | SL 0005            | Bit Address 1                | [#INTEBNAL1LS0   |
|                                                                                          | Base 1         | SL 0006            | Bit Address                  | IPLC11M0007      |
| Global D-script                                                                          | Base 1         | SL 0006            | Bit Address 1                | [#INTÉRNAL]LS0   |
| Extended Script                                                                          | Base 1         | SL 0007            | Bit Address                  | [PLC1]M0008      |
| User-defined Function                                                                    | Base 1         | SL_0007            | Bit Address 1                | [#INTERNAL]LS0   |
| Video Module Window Setti                                                                | ngs Base 1     | SL_0008            | Bit Address                  | [PLC1]M0009      |
| System Settings                                                                          | Base 1         | SL_0008            | Bit Address 1                | [#INTERNAL]LS0   |
|                                                                                          | Base 1         | SL_0009            | Bit Address                  | [PLC1]M0010      |
|                                                                                          | Base 1         | SL_0009            | Bit Address 1                | [#INTERNAL]LS0   |
|                                                                                          | Base 1         | SL_0010            | Bit Address                  | [PLC1]M0011      |
|                                                                                          | Base 1         | SL_0010            | Bit Address 1                | [#INTERNAL]LSO   |
|                                                                                          | Base 1         | SL_0011            | Bit Address                  | [PLC1]M0012      |
|                                                                                          | Base 1         | SL_0011            | Bit Address 1                | [#INTERNAL]LS0   |
|                                                                                          | Base 1         | SL_0012            | Bit Address                  | [PLC1]MUU13      |
|                                                                                          | Base 1         | SL_0012            | Bit Address 1                | [#IN I ERNAL]LSU |
|                                                                                          |                |                    |                              |                  |
| 5 Acquiring current value from the                                                       | simulator      |                    |                              |                  |
| Syste 🔛 Addre 📓 Com 🔡 Scree                                                              |                |                    |                              |                  |
|                                                                                          |                |                    |                              | ACP 2500T        |

2 [Simulation], [Simulation View], [Device View] จะปรากฏขึ้น

3 [Simulation View] ใช้ตรวจสอบรายละเอียดของไฟล์โปรเจค

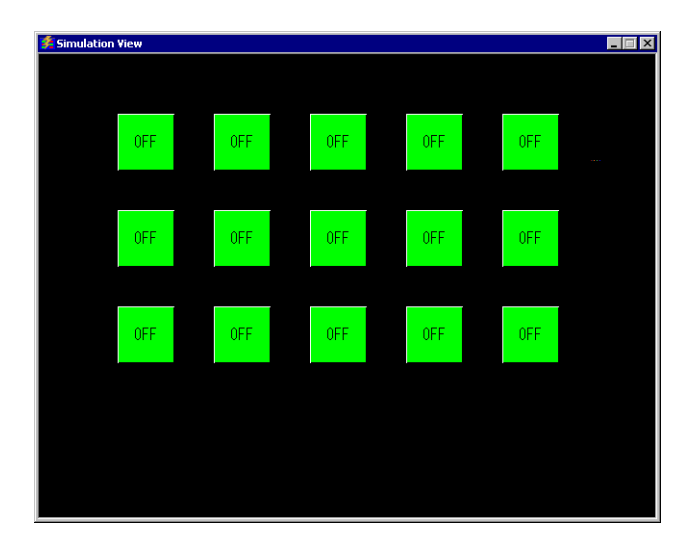

หมายเหตุ

 เลือก [Simulation (L)] จากเมนู [Project (F)] อีกครั้งเพื่อจำลองการทำานของไฟล์โปรเจคอื่น หรือโปรเจคปัจจุบันที่มีการแก้ไข 4 กล่องโต้ตอบ [Simulation] จะแสดงรายการข้อมูลตำแหน่งอุปกรณ์/PLC เสมือน หรือสำรองข้อมูลและบันทึกหน้าจอ การจำลองการทำงานไว้เป็นรูปภาพ

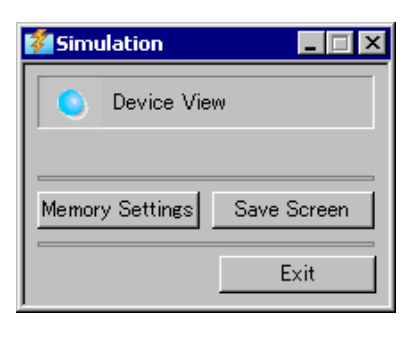

- หมายเหตุ เมื่อเปิดใช้คุณสมบัติการจำลองการทำงานเป็นครั้งแรก หน้าต่าง [Device View] จะปรากฏขึ้น โดยอัตโนมัติ อย่างไรก็ตาม หากปิด [Device View] และปิด [Simulation] แล้วเปิดใหม่อีกครั้ง หน้าต่าง [Device View] จะไม่ปรากฏขึ้นอีก คุณต้องคลิกที่ปุ่ม [Device View]
- 5 [Device View] จะแสดงรายการและแก้ไขค่าปัจจุบันของตำแหน่งอุปกรณ์/PLC เสมือนที่ใช้สำหรับการจำลอง การทำงาน ให้เลือกรายการที่ต้องการจาก [Object]

| Povice View -                         |                |                 |                  |                  |           |          |
|---------------------------------------|----------------|-----------------|------------------|------------------|-----------|----------|
| Object                                | Number 1       |                 | Search Options 🔎 |                  |           |          |
| Watch List                            |                |                 |                  |                  |           |          |
| Current Screen                        | All Devices/PL | C 💌 All Types 🔍 | Dec (+/-)        |                  |           |          |
| System Area                           | ŕ              | _, _,           |                  |                  |           |          |
| System Variable                       | Screen         | ID/Number/R     | Function         | Address          | State     | Save w   |
| áll Items                             | Base 1         | SL 0000         | Bit Address      | I (PL C11M0001   |           | <b>#</b> |
| Page Coroon                           | Base 1         | SL 0000         | Bit Address 1    | I#INTEBNALLS000  | (ON)      | 1        |
| Vice days Carson                      | Base 1         | SL 0001         | Bit Address      | IPLC11M0002      |           | 1        |
| Window Screen                         | Base 1         | SL 0001         | Bit Address 1    | [#INTEBNAL1LS000 |           | 1        |
| Header/Footer                         | Base 1         | SL 0002         | Bit Address      | IPLC11X00003     |           | 1        |
| Alarm                                 | Base 1         | SL 0002         | Bit Address 1    | [#INTEBNAL1LS000 |           | 1        |
| Sampling Settings                     | Base 1         | SL 0003         | Bit Address      | IPLC11M0004      |           | 1        |
| Recipe Settings                       | Base 1         | SL 0003         | Bit Address 1    | [#INTEBNAL1LS000 |           | 1        |
| Security Settings                     | Base 1         | SL 0004         | Bit Address      | IPLC11M0005      |           | 1        |
| Schedule Settings                     | Base 1         | SL 0004         | Bit Address 1    | [#INTERNAL1LS000 |           | 1        |
| Schedule Settings                     | Base 1         | SL 0005         | Bit Address      | IPLC11M0006      |           | 1        |
| Sound Settings                        | Base 1         | SL 0005         | Bit Address 1    | [#INTERNAL1LS000 |           | 1        |
| l ext l able                          | Base 1         | SL 0006         | Bit Address      | IPLC11M0007      |           | 1        |
| Global D-script                       | Base 1         | SL 0006         | Bit Address 1    | [#INTERNAL1LS000 |           | 1        |
| Extended Script                       | Base 1         | SL_0007         | Bit Address      | IPLC11M0008      |           | 1        |
| User-defined Function                 | Base 1         | SL 0007         | Bit Address 1    | I#INTERNALILS000 | (OFE)     | 1        |
| Video Module Window Settings          | Base 1         | SL 0008         | Bit Address      | IPLC11M0009      | C ( OFF ) | 1        |
| Sustem Sattings                       | Base 1         | SL 0008         | Bit Address 1    | I#INTERNALILS000 | (OFF)     | 1        |
| System Setungs                        | Base 1         | SL 0009         | Bit Address      | IPLC11M0010      | C ( OFF ) | 1        |
|                                       | Base 1         | SL 0009         | Bit Address 1    | [#INTÉRNAL]LS000 | C (OFF)   | 1        |
|                                       | Base 1         | SL 0010         | Bit Address      | IPLC11M0011      | ( OFF )   | 1        |
|                                       | Base 1         | SL 0010         | Bit Address 1    | [#INTÉRNAL]LS000 | C (OFF)   | 1        |
|                                       | Base 1         | SL 0011         | Bit Address      | IPLC11M0012      | ( OFE )   | 1        |
|                                       | Base 1         | SL 0011         | Bit Address 1    | [#INTÉRNAL]LS000 | C (OFF)   | 1        |
|                                       | Base 1         | SL_0012         | Bit Address      | [PLC1]M0013      | ( OFF )   | 1        |
|                                       | Base 1         | SL 0012         | Bit Address 1    | [#INTERNAL]LS000 | ( OFF )   | 1        |
|                                       | Base 1         | SL_0013         | Bit Address      | [PLC1]M0014      | 1 ( OFF ) | 1        |
|                                       | Base 1         | SL 0013         | Bit Address 1    | [#INTERNAL]LS000 | ( OFF )   | 1        |
|                                       | Base 1         | SL_0014         | Bit Address      | [PLC1]M0015      | ( OFF )   | 1        |
|                                       | Base 1         | SL_0014         | Bit Address 1    | [#INTÉRNAL]LS000 | ( OFF )   | 1        |
|                                       |                |                 |                  |                  |           |          |
|                                       |                |                 |                  |                  |           |          |
| Acquiring current value from the simu | ulator         |                 |                  |                  |           |          |

6 ใน Device View ให้ตั้งค่าหมายเลขหน้าจอที่ [Number] ที่จะใช้เปลี่ยนหน้าจอแสดงตำแหน่ง

| Number | 12 | -(( | 10- |
|--------|----|-----|-----|

7 หากต้องการเปลี่ยนสถานะตำแหน่งบิตระหว่าง ON หรือ OFF ให้ไปที่ฟิลด์ [State] แล้วคลิก 📃 หากต้องการเปลี่ยนค่าในตำแหน่งเวิร์ดใน [Device View] ให้เลือกค่าในฟิลด์ State แล้วทำการเปลี่ยนแปลง

| Options 🔎 |                   |         |      |
|-----------|-------------------|---------|------|
| -         |                   |         |      |
| on        | Address           | State   | Save |
| Iress     | [PLC1]M0001       |         | ÷    |
| tress 1   | [#INTERNAL]LS000. | 🗖 🗖 🕅 🖉 | 1    |
| fress     | [PLC1]M0002       | OFF )   | 1    |
| tress 1   | [#INTERNAL]LS000. | ( OFF ) | 1    |
| fress     | [PLC1]X00003      | ( OFF ) | 1    |
| tress 1   | [#INTERNAL]LS000. | ( OFF ) | 1    |
| fress     | [PLC1]M0004       | ( OFF ) | 1    |
| tress 1   | [#INTERNAL]LS000. | ( OFF ) | 1    |
| fress     | [PLC1]M0005       | ( OFF ) |      |

8 ข้อความต่อไปนี้จะปรากฏขึ้นเมื่อคลิก [Simulation View] 🗷 คลิก [Yes] เพื่อออกจากการจำลองการทำงาน และปิดการจำลองการทำงาน

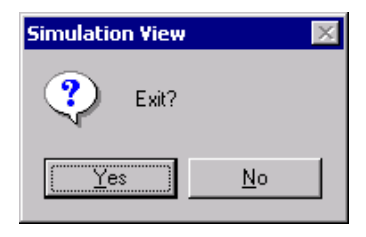

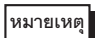

- หน่วยความจำสำรองข้อมูลที่สร้างขึ้นในระหว่างจำลองการทำงานจะถูกลบออกเมื่อคุณออกจากการจำลอง
- หากต้องการออกจากการจำลองการทำงาน คุณสามารถคลิก [Simulation] X หรือเลือก [Exit] ใน [Simulation]

# 32.3 คำแนะนำในการตั้งค่า

### 32.3.1 คำแนะนำในการตั้งค่า [Simulation]

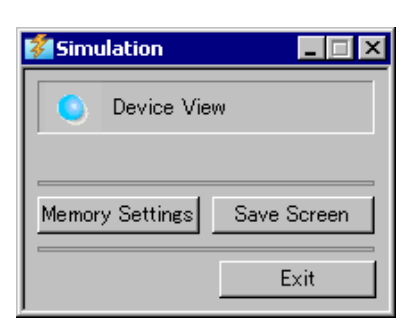

| การตั้งค่า            | คำอธิบาย                                                                                                    |
|-----------------------|----------------------------------------------------------------------------------------------------|
| Device View           | ใช้สลับระหว่างการแสดงและช่อนหน้าจอแสดงผลของ [Device View] คุณสามารถใช้ [Device View]<br>เพื่อแสดงหรือแก้ไขค่าปัจจุบันของตำแหน่งอุปกรณ์/PLC เสมือนที่ใช้สำหรับฟังก์ชันการจำลอง<br>การทำงาน หากต้องการทราบข้อมูลเพิ่มเติมเกี่ยวกับ [Device View] โปรดดูที่<br>சீ "32.3.2 คำแนะนำในการตั้งค่า [Device View]" (หน้า 32-10) |
| Configure Memory      | หลังจากเลือก [Device View] กล่องโต้ตอบ [Configure Memory] จะปรากฏขึ้น<br>คุณสามารถสำรองข้อมูลหรือทำการ Initialize ข้อมูลตำแหน่งอุปกรณ์/PLC เสมือนได้                                                                                                    |
| Back up PLC Device    | เมื่อออกจากการจำลองการทำงาน ให้ระบุว่าจะสำรองข้อมูลตำแหน่งอุปกรณ์/PLC เสมือนหรือไม่<br>หากสำรองข้อมูลไว้ คุณจะสามารถค้นคืนข้อมูลจากตำแหน่งเดิมได้เมื่อเปิดไฟล์เดิม                                                                                                    |
| Initialize PLC Device | เลือก [Initialize PLC Device] เพื่อลบข้อมูลตำแหน่งอุปกรณ์/PLC เสมือนทั้งหมดให้เป็น 0                                                                                                    |

ต่อ

| การตั้งค่า  | คำอธิบาย                                                                                                    |
|-------------|----------------------------------------------------------------------------------------------------|
| Save Screen | หากคลิกปุ่มนี้ หน้าจอที่แสดงใน [Simulation View] จะถูกเก็บไว้เป็นไฟล์ JPEG<br>หมายเหตุ                                                                                                    |
| End         | ออกจากการจำลองการทำงาน<br>หมายเหตุ<br>• หากต้องการออกจากการจำลองการทำงาน คุณสามารถคลิกที่ไอคอน 💌 ของ [Simulation],<br>ไอคอน 💌 ของ [Simulation] หรือคลิกขวาที่ [Simulation View] แล้วคลิก Close<br>ในเมนูซอร์ตคัตได้เช่นกัน |

#### คำแนะนำในการตั้งค่า [Device View] 32.3.2

| 🗊 Device View - Simulation.prx 📃 🗆 🗙       |                            |          |                 |                   |       |          |
|--------------------------------------------|----------------------------|----------|-----------------|-------------------|-------|----------|
| Object                                     | Number 1                   | Se       | earch Options 🔎 | 0                 |       |          |
| Watch List                                 |                            |          |                 | ~                 |       |          |
| Current Screen                             | All Devices/PLI  All Types | E De     | ec (+/-) ▼      |                   |       |          |
| System Area                                |                            |          |                 |                   |       |          |
| System \/ariable                           | 6                          |          | E C             | A 11              | Let 1 |          |
| All Items                                  | Screen                     | ID/Numbe | Function        | Address           | State | <u> </u> |
| Bace Screen                                | Base 1                     | SL_0000  | Bit Address     | L#MEMLINKJ000000  |       |          |
| Window Serson                              | Base 1                     | SL_0000  | Bit Address 1   | L#MEMLINK 000000  | OFF)  | +        |
| Useden (Caster)                            | Base 1                     | SL_0001  | Bit Address     | [#MEMLINK]000001  | OFF)  | +        |
| Alexan                                     | Base 1                     | SL_0001  | Bit Address 1   | [#MEMLINK]000001  | (OFF) | +        |
| Hiarm                                      | Base 1                     | SL_0002  | Bit Address     | L#MEMLINK JUUUUU2 | (OFF) | +        |
| Sampling Settings                          | Base 1                     | SL_0002  | Bit Address 1   | L#MEMLINK JUUUUU2 |       | 12       |
| Recipe Settings                            | Base                       | SL_0003  | Bit Address     | L#MEMLINK JUUUUU3 |       | 7        |
| Security Settings                          | Base 1                     | SL_0003  | Bit Address 1   | [#MEMLINK]000003  | (OFF) | *        |
| Schedule Settings                          | Base 1                     | SL_0004  | Bit Address     | L#MEMLINK JUUUUU4 |       | 12       |
| Sound Settings                             | Base                       | SL_0004  | Bit Address 1   | L#MEMLINKJUUUUU4  |       | 12       |
| Text Table                                 | Base                       | SL_0005  | Bit Address     | L#MEMLINK JUUUUU5 |       | 12       |
| Global D-script                            | Base                       | SL_0005  | Bit Address I   | L#MEMLINK JUUUUU5 |       | 17 I     |
| Extended Script                            | Base                       | SL_0006  | Bit Address     | L#MEMLINK JUUUUU6 |       | 7        |
| User-defined Function                      | Base                       | SL_0006  | Bit Address 1   | L#MEMLINK JUUUUU6 |       | 12       |
| Video Module Window Se                     | Base                       | SL_0007  | Bit Address     | [#MEMLINK]000007  |       | 12       |
| System Settings                            | Base                       | SL_0007  | Bit Address I   |                   |       |          |
| Oystelli Oettings                          | Base                       | SL_0008  | Bit Address     | L#MEMLINK JUUUUU8 |       | 7        |
|                                            | Base                       | SL_0008  | Bit Address 1   | [#MEMLINK]000008  |       | 12       |
|                                            | Base                       | SL_0009  | Bit Address     | LAMENTINK JOOODO  |       |          |
|                                            | Base                       | SL_0009  | Bit Address I   |                   |       |          |
|                                            | Base                       | SL_0010  | Bit Address     | [#MEMLINK]000010  |       | 12       |
|                                            | Base                       | SL_0010  | Bit Address I   | [#MEMLINK]000011  |       | *        |
|                                            | Base                       | SL_0011  | Bit Address     |                   |       |          |
|                                            | Base                       | SL_0011  | Bit Address 1   | [#MEMLINK]000011  |       | 12       |
|                                            | Base                       | SL_0012  | Bit Address     | [#MEMLINK]000012  |       | *        |
|                                            | Base                       | SL_0012  | Bit Address 1   | L#MEMLINKJUUUU12  |       | 7        |
|                                            | Base                       | SL_0013  | Bit Address     | [#MEMLINK]000013  |       | 12       |
|                                            | Base 1                     | SL_0013  | Bit Address 1   | [#MEMLINK]000013  |       | 12       |
|                                            | Base                       | SL_0014  | Bit Address     | L#MEMLINKJUUUU14  |       | 7        |
|                                            | Base 1                     | SL_0014  | Bit Address 1   | L#MEMLINK JUUUU14 | (OFF) | *        |
|                                            | Base I                     | SL_0015  | Bit Address     | L#MEMLINKJUUU015  |       | 7        |
|                                            | Base I                     | SL_0016  | Bit Address 1   | L#MEMLINKJUUUU15  |       | 7        |
| Acquiring current value from the simulator |                            |          |                 |                   |       |          |

Acquiring current value from the simulator

| การตั้งค่า     | คำอธิบาย                                                                                                    |
|----------------|----------------------------------------------------------------------------------------------------|
| เป้าหมาย       | ใน [Device View] ให้เลือกออบเจ็กต์ที่สัมพันธ์กับตำแหน่งที่ต้องการดู<br>หมายเหตุ                                                                                                    |
|                | <ul> <li>ยกเว้น [Real Variable] ตัวแปรที่ไม่ได้ใช้เป็นส่วนประกอบในการตั้งค่าการวาดจะไม่ปรากฏ<br/>ใน [Device View]</li> </ul>                                                                       |
| Number         | กำหนดหมายเลขหน้าจอที่ต้องการดูเป็นตัวเลขไม่เกิน 5 หลัก<br>หมายเหตุ                                                                                                    |
|                | <ul> <li>คุณสามารถระบุหมายเลขได้เฉพาะเมื่อเลือก [Base], [Window], [VMUnit Window] ใน [Object]</li> <li>ถ้าคุณกำหนดค่า [Screen Number] ที่ไม่สามารถบันทึกได้ หมายเลขนั้นจะปรากฏเป็นสีแดง</li> </ul> |
| •              | ข้อมูลตำแหน่งของอุปกรณ์ที่เชื่อมต่อกับหน้าจอก่อนหรือหลังหน้าจอที่ป้อนใน [Screen Number]                                                                                                    |
| เปิดหน้าจอ     | แสดงหน้าจอที่ป้อนใน [Screen Number] บน [Simulation View]                                                                                                    |
|                | เมื่อเลือก 🔝 แล้วหน้าต่าง [Simulation] และ [Simulation View] ช้อนทับกัน<br>หน้าต่าง [Device View] จะปรากฏขึ้นที่ด้านหน้าสุด ให้เลือก 🔊 อีกครั้งเพื่อลบหน้าจอด้านหน้านี้ออก                         |
| Search Options | หากคุณค้นหาสตริงใน [Screen], [ID No./Rung], [Function] และ [Address] ข้อมูลตำแหน่งทั้งหมดที่มี<br>สตริงนี้จะปรากฏขึ้น                                                                              |
| อุปกรณ์/PLC    | เลือกอุปกรณ์/PLC ในโปรเจคที่ต้องการดูระหว่าง [All Devices/PLCs], [PLC1], [#INTERNAL]<br>หรือ [Symbol Variable]                                                                                     |

| การตั้งค่า                | คำอธิบาย                                                                                                    |                               |                                                     |         |
|---------------------------|----------------------------------------------------------------------------------------------------|-------------------------------|-----------------------------------------------------|---------|
| ชนิด                      | เลือกชนิดของตำแหน่งระหว่าง [All Types], [Bit], [Word]                                                                                                    |                               |                                                     |         |
| ชนิด                      | สำหรับการแสดง<br>[Hex], [BCD] ห                                                                                                    | [State] และรูป<br>รือ [Float] | แบบการป้อนข้อมูล ให้เลือกระหว่าง [Oct], [Dec], [Dec | (+/-)], |
|                           | Bit Length                                                                                                    | Data Type                     | ช่วงการป้อนข้อมูลและแสดงข้อมูล                      |         |
|                           | 16 Bit                                                                                                    | Dec                           | 0 ถึง 65535                                         |         |
|                           |                                                                                                    | Dec(+/)                       | —32,768 ถึง 32,767                                  |         |
|                           |                                                                                                    | Hex                           | 0 ถึง FFFF(h)                                       |         |
|                           |                                                                                                    |                               | 0 ถึง FFFF(h)                                       |         |
|                           |                                                                                                    | Oct                           | 0 ถึง 177777(o)                                     |         |
|                           |                                                                                                    |                               | 0 ถึง 177777(o)                                     |         |
|                           |                                                                                                    | BCD                           | 0 ถึง 9999                                          |         |
|                           | 32 bit                                                                                                    | Dec                           | 0 ถึง 4294967295                                    |         |
|                           |                                                                                                    |                               | —2147483648 ถึง 2147483647                          |         |
|                           |                                                                                                    |                               | 0 ถึง 4294967295                                    |         |
|                           |                                                                                                    |                               | 2147483648 ถึง 2147483647                           |         |
|                           |                                                                                                    | Hex                           | 0 ถึง FFFFFFF(h)                                    |         |
|                           |                                                                                                    |                               | 0 ถึง FFFFFFF(h)                                    |         |
|                           |                                                                                                    | BCD                           | 0 ถึง 99999999                                      |         |
|                           |                                                                                                    | Float                         | 1.175494351e-38 ถึง 3.402823466e+38                 |         |
| พื้นที่แสดงรายการที่เลือก | <ul> <li>แสดงข้อมูลตำแหน่งที่เลือกจาก [Object], [Number], [Device/PLC] และ [Type]<br/>คุณสามารถเลือกได้หนึ่งบรรทัดในแต่ละครั้ง</li> <li>Screen<br/>แสดงหมายเลขหน้าจอที่ทำงานอยู่และการตั้งค่าต่าง ๆ</li> <li>Location<br/>แสดง ID ของส่วนประกอบที่ใช้ กลุ่มตำแหน่ง หมายเลขบล็อค และหมายเลขบรรทัด</li> <li>Feature<br/>แสดงตำแหน่งที่ใช้โดยแต่ละฟังก์ชัน</li> <li>Address<br/>แสดงดำแหน่งและชื่ออุปกรณ์/PLC</li> <li>State<br/>แสดงค่าปัจจุบันของสตริง [Type] ที่มีการเปลี่ยนแปลง ถ้าไม่สามารถแสดงค่าปัจจุบันได้ [Retrieving]<br/>จะปรากฏขึ้น</li> <li>Saves the watch list/Delete watch list<br/>บันทึกหรืออบตำแหน่งอุปกรณ์/PLC ที่ทำงานอยู่</li> </ul> |                               |                                                     |         |

ต่อ

| การตั้งค่า            | คำอธิบาย                                                                                                    |
|-----------------------|----------------------------------------------------------------------------------------------------|
| Save watch list       | บันทึกตำแหน่งอุปกรณ์/PLC ที่ทำงานลงใน Watch list เมื่อบันทึกตำแหน่งใน Watch list<br>ดุณจะสามารถยืนยันตำแหน่งทั้งหมดได้ในคราวเดียว<br><sup>หมายเหตุ</sup><br>• เมื่อเลือก [Watch List] ใน [Object] คุณจะสามารถลบ [delete] ได้เท่านั้น<br>• Watch List จะมีอยู่ในทุกโปรเจค เมื่อตำแหน่งถูกเพิ่มเข้าไปใน Watch list รายการนั้นจะไม่ถูก<br>ลบออกเว้นแต่จะระบุไว้ เมื่อตำแหน่งที่เพิ่มก่อนหน้านี้ไม่ได้ถูกใช้ในโปรเจคที่มีการจำลองการทำงาน<br>ในขณะนี้ ตำแหน่งดังกล่าวจะกลายเป็นสีแดง ถึงแม้คุณจะไม่สามารถแสดงหรือแก้ไขค่าตำแหน่ง<br>ที่เป็นสีแดง แต่คุณสามารถลบค่านี้ได้ |
| Current Value Editing | เปลี่ยนค่าปัจจุบัน ช่วงของค่าที่สามารถกำหนดได้จะแตกต่างกันไปตาม [Type] ที่เลือก                                                                                                    |
| แถบสถานะ              | ข้อความต่อไปนี้แสดงถึงสถานะการสื่อสารของการจำลองการทำงาน<br>Initialize: เริ่มทำการสื่อสารกับตัวจำลองการทำงาน<br>Communication (Normally): กำลังรับค่าปัจจุบันจากตัวจำลองการทำงาน<br>Communication Error: ไม่สามารถเชื่อมต่อกับตัวจำลองการทำงานได้                                                                                                    |

## 32.3.3 คำแนะนำในการตั้งค่า [Simulation View]

Simulation View

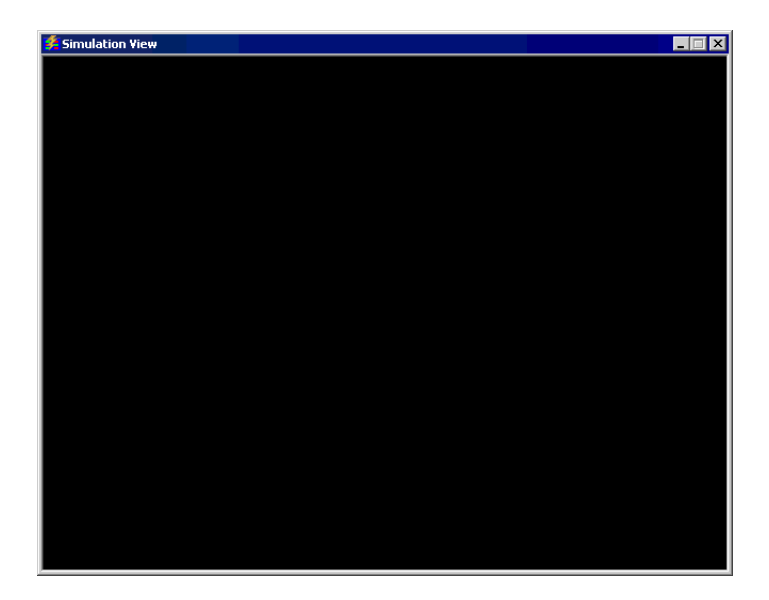

| การตั้งค่า  | คำอธิบาย                                        |
|-------------|-------------------------------------------------|
| ปุ่มย่อขนาด | ช่อนหน้าต่างและแสดงไอคอนที่ทาสก์บาร์ของ Windows |
| ปุ่มปิด     | ออกจากฟังก์ชันการจำลองการทำงาน                  |

#### 

**เมนูคลิกขวา** เมนูต่อไปนี้จะปรากฏขึ้นเมื่อคุณคลิกขวาที่เมาส์บนหน้าจอตรวจดูการจำลองการทำงาน

|   | Change Panel      |
|---|-------------------|
| - | Minimize          |
| × | Application Close |

| การตั้งค่า    | คำอธิบาย                                                                                                    |
|---------------|----------------------------------------------------------------------------------------------------|
| Screen Change | กล่องโต้ตอบ [Display Screen Selection] จะปรากฏขึ้น คุณสามารถสลับหน้าจอแสดงผลได้           Display Number Select           Disp Number           Number           Image: Select           Open           Number           Image: Select           Image: Select           Disp Number           Image: Select           Image: Select           Image: Select           Image: Select |
| หน้าจอ        | ระบุหมายเลขหน้าจอหลักที่ต้องการสลับโดยให้อยู่ในช่วงระหว่าง 1 ถึง 9999 เฉพาะหน้าจอภายใน<br>โปรเจคนี้เท่านั้นที่จะสามารถเปิดได้ในการจำลองการทำงาน                                                                                                    |
| รายการ        | แสดงหมายเลขและชื่อของหน้าจอ                                                                                                    |
| Open          | เปิดหน้าจอที่เลือก                                                                                                    |
| Close         | ปิดกล่องโต้ตอบ                                                                                                    |
| Minimization  | ช่อนหน้าต่างและแสดงไอคอนที่ทาสก์บาร์                                                                                                    |
| Close         | ออกจากการจำลองการทำงาน                                                                                                    |

#### 32.4 ข้อจำกัด

- เมื่อเปิดใช้คุณสมบัติการจำลองการทำงานเป็นครั้งแรก หน้าต่าง [Device View] จะปรากฏขึ้นโดยอัตโนมัติ อย่างไรก็ตาม หากปิด [Device View] แล้วปิดและเปิด [Simulation] อีกครั้ง หน้าต่าง [Device View] จะไม่ปรากฏขึ้นอีก คุณต้องคลิกที่ปุ่ม [Device View]
- หากต้องการจำลองการทำงานของไฟล์โปรเจคอื่น ให้เลือก [Simulation] จากเมนู [Project (F)] อีกครั้ง
- ข้อมูลที่แสดงใน [Device View] จะเหมือนกับใน [Cross Reference (R)] คุณไม่สามารถแสดงหรือเปลี่ยน ตำแหน่ง (รวมทั้งตำแหน่งโดยอ้อม) ที่ไม่ปรากฏใน [Cross Reference (R)]
- การจำลองการทำงานไม่สนับสนุนคุณสมบัติต่อไปนี้

| คุณสมบัติ                               | รายละเอียด/เมนู                                                                                                    |
|-----------------------------------------|----------------------------------------------------------------------------------------------------|
| ເມບູຈະບບ                                | • [Offline], [CF Start], [IP Address], [RGB Settings], [Address Monitor], [Logic Monitor], [Device Monitor], [Ladder Monitor]                                                                                                    |
| ออฟไลน์                                 | <ul> <li>ไม่สามารถแสดงหน้าจอออฟไลน์</li> </ul>                                                                                                    |
| คุณสมบัติการพิมพ์                       | <ul> <li>การพิมพ์แบนเนอร์การแจ้งเตือน ประวัติการแจ้งเตือน และข้อมูลที่สุ่มเก็บ, การพิมพ์ที่เกี่ยวกับ<br/>พาร์ทแสดงข้อมูล CSV, การพิมพ์คำสั่งเป็นสคริปต์ และการพิมพ์ภาพหน้าจอจะไม่ทำงาน</li> </ul>                                                         |
| เครื่องอ่านบาร์โค้ด                     | <ul> <li>ไม่สามารถอ่านข้อมูลจากเครื่องอ่านบาร์โค้ดได้</li> </ul>                                                                                                    |
| การส่งสัญญาณเสียงออก<br>ผ่านขั้วต่อ AUX | • ไม่สามารถส่งสัญญาณเสียงออกผ่านขั้วต่อ AUX ได้                                                                                                    |
| การเล่นภาพเคลื่อนไหว                    | <ul> <li>โปรแกรมเล่นภาพเคลื่อนไหวจะไม่ปรากฏขึ้น</li> <li>เมื่อใช้พาร์ท [File Manager] ที่ตั้งค่าเป็น [Select Movie], พาร์ท File Manager จะไม่ปรากฏขึ้น</li> <li>ฟังก์ชันบันทึกข้อมูลลงในการ์ด CF หรือ FTP และฟังก์ชันบันทึกเหตุการณ์จะไม่ทำงาน</li> </ul> |
| หน่วยความจำสำรองข้อมูล                  | <ul> <li>ข้อมูลทั้งหมดที่เก็บไว้ใน SRAM เช่น ประวัติการแจ้งเดือน, ข้อมูลที่สุ่มเก็บ, สูตรทำงาน,<br/>ข้อมูลสำรองอุปกรณ์ภายใน และตัวแปลงคุณสมบัติ FEP ของภาษาญี่ปุ่น<br/>จะถูกลบออกเมื่อออกจากการจำลองการทำงาน</li> </ul>                                   |
| การตั้งค่าความสว่าง/<br>ความเข้ม        | <ul> <li>แถบปรับค่าความสว่าง/ความเข้มจะไม่ปรากฏขึ้น</li> </ul>                                                                                                    |
| โหมดพักหน้าจอ                           | <ul> <li>ฟังก์ชันโหมดพักหน้าจอจะไม่ทำงาน</li> </ul>                                                                                                    |
| ตัวแปรแบบคงค่า                          | <ul> <li>ในกล่องโต้ตอบ [Edit Symbol Variables] ถึงแม้จะตั้งค่า Symbol เป็น Retentive ไว้ก็ตาม<br/>ข้อมูลก็ยังถูกลบออกเมื่อออกจากการจำลองการทำงาน</li> </ul>                                                                                               |
| ตรวจสอบหลอดแบ็คไลต์                     | <ul> <li>การตรวจหาการชำรุดของหลอดแบ็คไลต์จะไม่ทำงาน</li> </ul>                                                                                                    |
| RPA                                     | • พาร์ทแสดงหน้าต่าง RPA จะไม่ปรากฏขึ้น                                                                                                    |
| เปลี่ยนสีแบ็คไลต์                       | <ul> <li>การเปลี่ยนสีแบ็คไลต์จะไม่ทำงาน</li> </ul>                                                                                                    |
| การตรวจสถานะ                            | <ul> <li>คุณสมบัติการตรวจสถานะตำแหน่ง, การตรวจสถานะลอจิก, การตรวจสถานะอุปกรณ์<br/>และการตรวจสถานะแลดเดอร์จะไม่ทำงาน</li> </ul>                                                                                                    |
| เคอร์เซอร์รูป<br>เครื่องหมายบวก         | <ul> <li>คุณสมบัติเคอร์เซอร์รูปเครื่องหมายบวกจะไม่ทำงาน</li> </ul>                                                                                                    |
| WinGP                                   | <ul> <li>API การเข้าใช้อุปกรณ์และ API การจัดการจะไม่ทำงาน และข้อความแสดงข้อผิดพลาด<br/>จะไม่ถูกบันทึกไว้</li> </ul>                                                                                                    |

ต่อ

| คุณสมบัติ            | รายละเอียด/เมนู                                                                                                    |
|----------------------|----------------------------------------------------------------------------------------------------|
| ลอจิก                | • ลอจิกจะไม่ทำงาน                                                                                                    |
| ไดรเวอร์ I/O         | • ไดรเวอร์ I/O จะไม่ทำงาน                                                                                                    |
| ตัวแปรระบบลอจิก      | <ul> <li>ตัวแปรระบบลอจิกจะไม่ทำงาน</li> </ul>                                                                                           |
| การตรวจสอบแบบออนไลน์ | <ul> <li>การตรวจสอบแบบออนไลน์จะไม่ทำงาน</li> </ul>                                                                                      |
| การถ่ายโอนข้อมูล     | <ul> <li>การถ่ายโอนไปยัง LAN/USB ของเครื่องมือ [Transfer]</li> <li>การถ่ายโอนไปยังการ์ด CF/USB ของเครื่องมือ [Memory Loader]</li> </ul> |

- เมื่อคุณออกจากการจำลองการทำงาน ข้อมูลในระหว่างจำลองการทำงานที่อยู่ในหน่วยความจำสำรองข้อมูล จะถูกลบออก
- การจำลองการทำงานจะไม่ทำงานในระหว่างที่ WinGP กำลังทำงานอยู่
- ยกเว้นที่ [Real Variable] ตัวแปรที่ไม่ใช้เป็นส่วนประกอบในการตั้งค่าการวาดจะไม่ปรากฏใน [Device View]
- คุณไม่สามารถป้อนตำแหน่งอุปกรณ์ลงใน [Watch List] ใน [Device View] ได้โดยตรง
- คุณไม่สามารถแสดงหรือแก้ไข่ตำแหน่งชั่วคราวของ D-Script
- คุณสามารถจำลองการทำงานของฟังก์ชันการอ่านและเขียนข้อมูลลงใน CF หรือ USB โดยใช้ D script ได้
- คุณสามารถอ่านหรือเขียนข้อมูลในตำแหน่งสำหรับอ่านเท่านั้นห<sup>้</sup>รือเขียนเท่านั้นได้
- ไฟล์สำรองข้อมูลของอุปกรณ์/PLC เสมือนจะไม่สามารถอ่านได้ เมื่อกำลังจำลองการทำงานของไฟล์โปรเจคอื่นอยู่ หรือเมื่อมีการแก้ไขการตั้งค่าอุปกรณ์/PLC ในไฟล์โปรเจคเดียวกันการจำลองการทำงานจะทำงานโดยไม่มีข้อมูล ที่จัดเก็บไว้ก่อนหน้านี้
- เมื่อทำการบันทึกภาพหน้าจอ ไฟล์จะถูกจัดเก็บไว้ในตำแหน่งต่อไปนี้ C:\Program Files\Pro-face\GP-Pro EX \*\*\*\CFA00\CAPTURE (\*\*\* หมายถึงหมายเลขเวอร์ชัน)
- เมื่อจำลองการทำงานหลังจากเปลี่ยนการตั้งค่า [Setting Steps] ของการแสดงผลจาก [Horizontal] เป็น [Vertical] ข้อมูลที่จำลองจะแสดงโดยหมุนไป 90 องศา

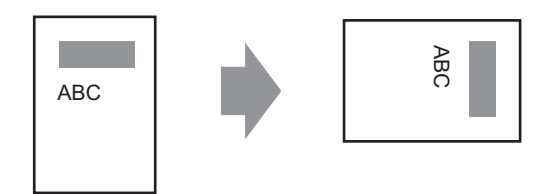

- หากเปิดใช้การจำลองการทำงานโดยที่พาธปลายทางการติดตั้งของ GP-Pro EX มีอักขระมากกว่า 200 ตัว ข้อความแสดงข้อผิดพลาด "You cannot activate the simulation because the maximum number of letters has been exceeded" จะปรากฏขึ้น การจำลองการทำงานจะทำงานไม่ถูกต้อง ให้ติดตั้ง GP-Pro EX ที่ปลายทาง การติดตั้งใหม่อีกครั้ง โดยให้พาธเป็นอักขระไบต์เดี่ยวภาษาอังกฤษไม่เกิน 200 ตัว
- คุณไม่สามารถออกจาก GP-Pro EX ได้ขณะดำเนินการจำลองการทำงานอยู่
- คุณสามารถจำลองการทำงานได้ครั้งละหนึ่งโปรเจค
- ในระหว่างจำลองการทำงาน หากคุณใช้คำสั่ง [Preferences] ของเมนู [Display] เพื่อเปลี่ยนการตั้งค่าภาษา ข้อความแสดงข้อผิดพลาดจะทำให้ระบบไม่ทำตามคำสั่ง หากต้องการเปลี่ยนภาษา คุณต้องออกจากการจำลอง การทำงานก่อน
- การสแกนการสื่อสารจะถูกตั้งค่าไว้เป็นศูนย์เสมอ เนื่องจากคุณสมบัติการจำลองการทำงานไม่ได้สื่อสาร กับอุปกรณ์/PLC การจำลองการทำงานจึงไม่สามารถรับข้อมูลสถานะการสื่อสารได้อย่างถูกต้อง
- ในแท็บ [System Area] ของ [Display Unit] หากไม่ได้ตั้งค่า [System Area Start Address] ไว้ โปรเจคจะแสดงพื้นที่เก็บข้อมูลระบบไม่ได้
- หากโปรเจคไม่ผ่านการตรวจสอบข้อผิดพลาด (จากเมนู [Project (F)] ให้ชี้ไปที่ [Utility (T)] แล้ว เลือก [Error Check (E)]) จะไม่สามารถทำการจำลองการทำงานได้
- เมื่อใช้ Microsoft Windows XP Service Pack2 เมื่อเปิดการจำลองการทำงานอาจแสดงข้อความ แสดงข้อผิดพลาดว่าแอ็พพลิเคชันถูกบล็อคโดยไฟร์วอลล์ของ Windows ในกรณีนี้ ให้ลบการบล็อคออก แล้วจึงทำการจำลองการทำงานต่อ
- ในการจำลองการทำงาน คุณจะไม่สามารถตั้งค่านาฬิกาหรือปฏิทินที่ใช้พื้นที่ระบบหรือตัวแปรระบบได้